(2013年3月改修版)

# (C34)認定証再交付申請書 作成事例 Ver.2

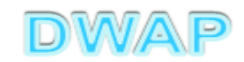

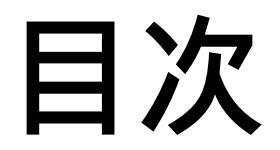

| 1.申請者情報                               | • • • 6   |
|---------------------------------------|-----------|
| 2.手数料                                 | ••• 9     |
| 3.許可番号、認定番号又は登録番号及び年月日                | •••10     |
| 4.薬局、主たる機能を有する事務所、製造所、<br>店舗、営業所又は事業所 | · · · 1 1 |
| 5.再交付申請の理由                            | ··· 1 2   |
| 6.備考                                  | •••13     |
| 7.提出日                                 | •••14     |

# 申請機能選択

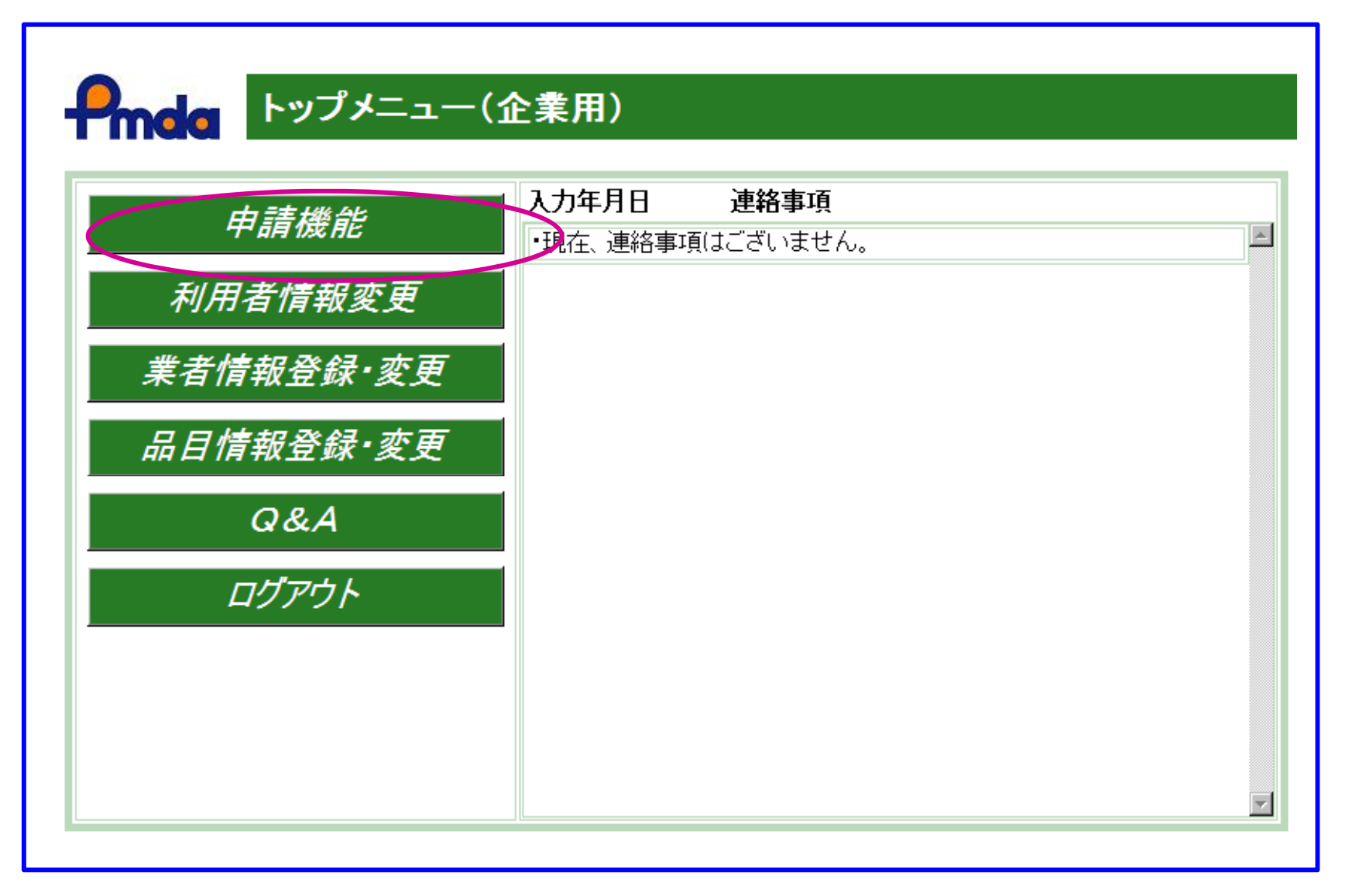

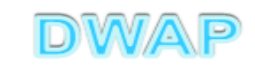

| 🗖 認定証再        | 交付申請書の                                                                                           | 様式を選択する                                                  |         |                    |                             |
|---------------|--------------------------------------------------------------------------------------------------|----------------------------------------------------------|---------|--------------------|-----------------------------|
| G 🖸 🖌 🖉       |                                                                                                  |                                                          | ▼       | e Search           |                             |
| ファイル(E) 編集(E) | 表示(V) お気(こ入り( <u>A</u> )                                                                         | ツール(1) ヘルプ(11)                                           |         |                    |                             |
| 🖕 🎄 🏾 🏉 Hi-Pe | rBT ウェブ申請                                                                                        |                                                          | 🟠 • 🔊 · | - 🖶 • 🔂 ページ(P) • 🌀 | )ツール( <u>0</u> ) • <b>※</b> |
|               | 様式一覧                                                                                             |                                                          |         |                    |                             |
| Poda          |                                                                                                  |                                                          |         | ▼ の申請を出す           |                             |
|               |                                                                                                  |                                                          |         |                    |                             |
|               | 10.1.5                                                                                           | [製造]変更届主                                                 |         | 614                |                             |
| 站地方           | 輸出用                                                                                              |                                                          |         | 004                |                             |
| 机炕下成          | 医療機器                                                                                             |                                                          |         | 614                |                             |
|               |                                                                                                  | (朝)(1) 吴文/田吉<br>(请今性]]] 杏白读事                             |         | 624                | 第73                         |
| 作成中           |                                                                                                  | - 過日任調査中請者<br>                                           |         |                    |                             |
|               |                                                                                                  | - 添准半調査<br>                                              |         |                    |                             |
| 提出したもの        |                                                                                                  | - 認定足利里爾香<br>                                            |         | 0.14               |                             |
|               |                                                                                                  | - 認定支足相音<br>- 初空区公(亦面)由注册                                |         |                    |                             |
| 机曲            | 臣虛機哭                                                                                             | - 認定区力[发史]中調香<br>                                        |         | C64                | 第二                          |
| <b></b>       | 人<br>本<br>日<br>制<br>生<br>業<br>去<br>、<br>、<br>、<br>、<br>、<br>、<br>、<br>、<br>、<br>、<br>、<br>、<br>、 | - 認定区力1/2/01中調査<br>- 住止民争                                |         |                    |                             |
|               | 小田教理本有                                                                                           | 一 你 止 油 音                                                |         | OF 4               | 945 JL                      |
|               |                                                                                                  | 一 <del>円 用 旧 百</del> 一 一 一 一 一 一 一 一 一 一 一 一 一 一 一 一 一 一 |         | 04                 | 病八                          |
|               |                                                                                                  | 一席正畑香<br>辺空調事働うなは申請事                                     |         |                    |                             |
|               | -                                                                                                | 認定証書教人之所里語書                                              |         | 024                | <u>第二</u><br>第四             |
|               |                                                                                                  | 認定は時人的中語者                                                |         |                    |                             |
|               | 取りてい                                                                                             | 取下け願い(医療機器)                                              |         | 114                | 万川和大                        |
|               |                                                                                                  | 外字対応一覧                                                   |         | _                  |                             |
|               | •                                                                                                |                                                          |         |                    | F                           |
|               |                                                                                                  |                                                          | 0 🔄 🗌   | カル イントラネット         | 🔍 100% 🔻 //                 |

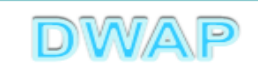

### 1. 申請者情報

| 🙋 C34:認定証再交付申請書 - Windows Internet | xplorer                      |                                   |
|------------------------------------|------------------------------|-----------------------------------|
|                                    |                              | ← X Live Search                   |
| ファイル(E) 編集(E) 表示(V) お気に入り(A)       | ツール① ヘルプ(11)                 |                                   |
| 印刷 管理用ダウンロード                       | 管理用アップロード                    | 出 一時保存 閉じる 🔺                      |
| ローカルへ保存                            | カルから取込み 申請者情報変更 入力チェック       | D Q&A マニュアル 入力事例                  |
|                                    |                              |                                   |
| 手数料コード F4A                         |                              |                                   |
| 外国製造業者認<br>                        | 定証再交付                        |                                   |
| 手数料合計(国) ¥ 19700                   | 条項 15条1項2号                   |                                   |
| 手数料合計(機構)¥0                        |                              | $\nabla = \neg T \mu^{(3-5-2-1)}$ |
| 審査 ¥0                              |                              |                                   |
| 調査 ¥ 0                             | <sup>梁琪</sup> ├              | <b>参</b> 照。                       |
|                                    | 認定証 再交付申請書                   |                                   |
| ※:必須項目                             |                              |                                   |
| 許可番号、認定番号又は                        | 認定番号                         |                                   |
| 登録番号及び年月日 ※                        | 認定年月日   平成 💌   二 年   一月   一日 |                                   |
|                                    |                              | _                                 |
|                                    | 業者コード コード検索                  |                                   |
|                                    |                              |                                   |
| 名称 💥                               | 名称 名称検索                      |                                   |
|                                    |                              | -                                 |
|                                    |                              |                                   |
| │   薬局、主たる機能を                      |                              |                                   |
| 店舗、営業所又は事業所                        | 国名コード コード検索                  |                                   |
|                                    |                              |                                   |

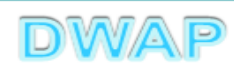

#### 申請者情報変更により反映される情報1

|                                           | ws inch    | юс схр | логег         |                                          |                   |                     |              |                    |
|-------------------------------------------|------------|--------|---------------|------------------------------------------|-------------------|---------------------|--------------|--------------------|
| <u> </u>                                  |            |        |               |                                          |                   | • + ×               | Live Search  | <b>₽</b> -         |
| ファイル(E) 編集(E) 表示(V) お気                    | 気に入り後      | A) ツ   | -NO AN        | ブ(H)                                     |                   |                     |              |                    |
|                                           |            |        | 認知            | 定証 再交付申請書                                |                   |                     |              |                    |
| **:必須項日<br>許可番号、認定番号又は<br>登録番号及び年月日       | *<br>*     |        | 認定番号<br>認定年月日 | 8888888888888888888888888888888888888    |                   |                     |              |                    |
|                                           | Ø 14-      | ~      | 業者コード         | 999999000 コード検索                          |                   |                     |              |                    |
|                                           | 白 个小       | *      | 名称            | ABC MEDICAL CO., LTD.                    | ×                 | 名称 <mark>検索_</mark> |              |                    |
| 梁向、土にる饿能で ─<br>有する事務所、製造所、<br>店舗、営業所又は事業所 |            |        | 国名コード         | 304 コード検索                                |                   |                     |              |                    |
| В                                         | 所在地        | *      | 国名            | アメリカ合衆国                                  | 4                 |                     |              |                    |
|                                           |            |        | 所在地           | *****, New York, *** USA                 | 4                 |                     |              |                    |
|                                           |            |        | ₽॥%₶≣⊐        |                                          |                   |                     | -            |                    |
|                                           |            |        | 1720000       | コキル クル版 シン CODソ<br>イト1/45 (下1/45 (下2時、7時 | k <del>i</del> z> |                     |              |                    |
| ■ 再 応 付 申 請 の 理                           | <b>⊨</b> ≫ | •      |               |                                          |                   |                     |              |                    |
|                                           |            |        |               |                                          |                   |                     | ローカル イントラネット | <u>₹</u> 100% ▼ // |
|                                           |            |        |               |                                          |                   |                     | DV           | VAP                |

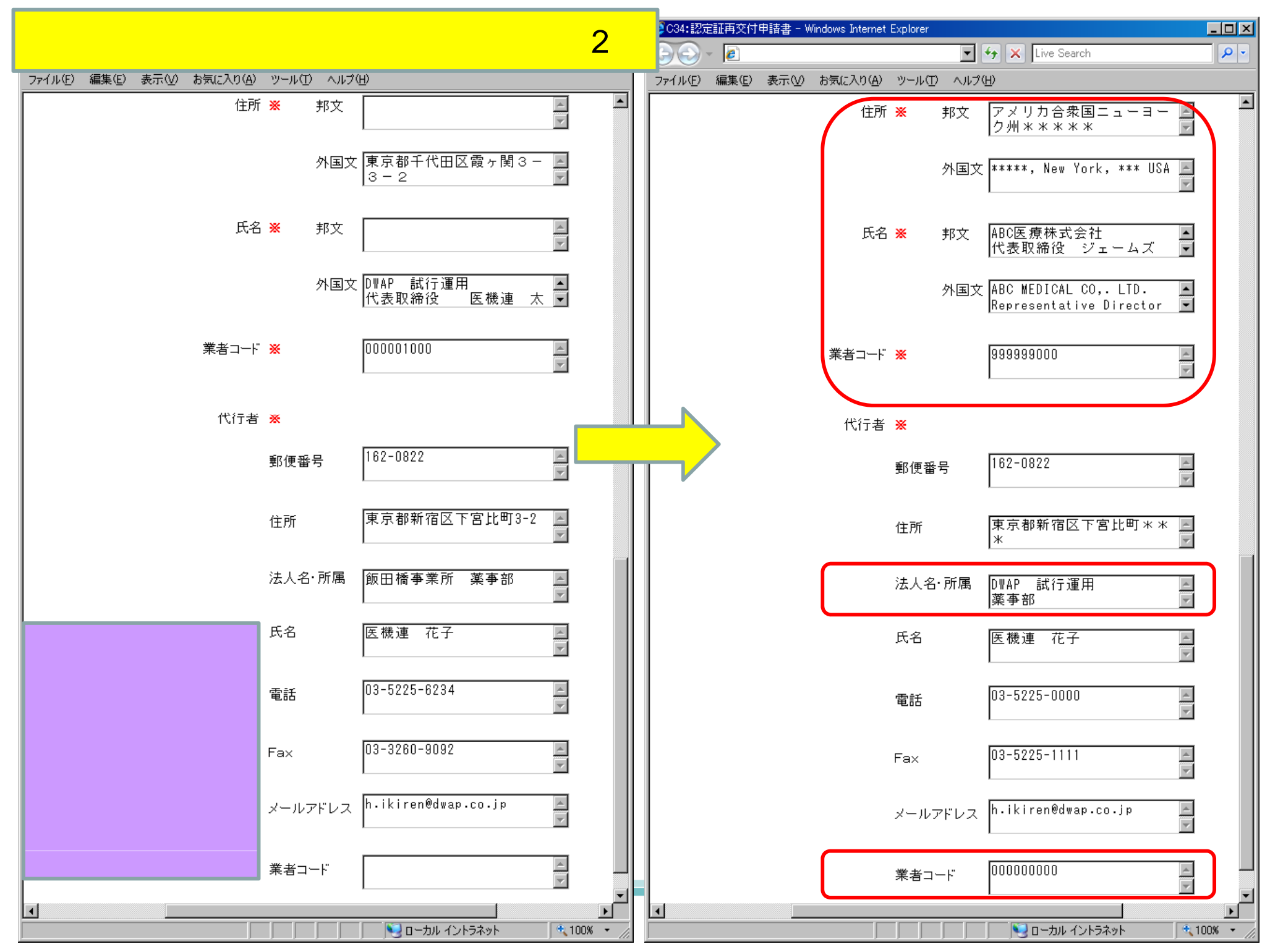

2.手数料

|                                                                          | dows internet i    | Explorer                                                                                                    |                                       |                |               |            |
|--------------------------------------------------------------------------|--------------------|----------------------------------------------------------------------------------------------------|---------------------------------------|----------------|---------------|------------|
| G 🕒 - 🖻 📃                                                                |                    |                                                                                                    | • +                                   | X Live Search  |               | <b>₽</b> - |
| ファイル(E) 編集(E) 表示(⊻) ;                                                    | お気(こ入り( <u>A</u> ) | ツール① ヘルプ(出)                                                                                                    |                                       |                |               |            |
| 印刷 管理用ダウン<br>ローカルへ保存                                                     | 0                  | 管理用アップロード<br>ーカルから取込み                                                                                           | 提出 申請                                 | 一時保存<br>青者情報変更 | 閉じる<br>入力チェック | <u>م</u>   |
| 手数料コード F4A<br>外国                                                         |                    | 定証再交付                                                                                                    |                                       |                |               |            |
| 手数料合計(国) ¥                                                               | 19700              | 条項 15条1項2号                                                                                                    |                                       |                |               |            |
| 手数料合計(機構)¥                                                               | 0                  |                                                                                                    |                                       |                |               |            |
| 審査 ¥                                                                     | 0                  | 条項                                                                                                    |                                       |                |               |            |
| 調査 ¥                                                                     | 0                  | 条項                                                                                                    |                                       |                |               |            |
|                                                                          |                    |                                                                                                    |                                       |                |               |            |
| <ul> <li>※:必須項目</li> <li>許可番号、認定番号3</li> <li>登録番号及び年月日</li> </ul>        |                    | な料は自動で設定されてい 認定年月日 平成 ■ 18 年 4                                                                                  | <b>, 1る。</b><br>月11日                  |                |               |            |
| <ul> <li>※:必須項目</li> <li>許可番号、認定番号3</li> <li>登録番号及び年月日</li> </ul>        |                    | な料は自動で設定されてい 認定年月日 平成 ■ 18 年 4   業者コード 99999000                                                                 | <b>八る。</b><br>月1日<br>F検索              |                |               |            |
| ※:必須項目 許可番号、認定番号び<br>登録番号及び年月日                                           | <b>手数</b><br>≈ * * | な料は自動で設定されてい 認定年月日 平成 ■ 18 年 4   業者コード 999999000   二 名称 ABC MEDICAL CO., LTD.                                   | <b>ハる。</b><br>月11日<br><sup>ド検</sup> 索 |                | 名称検索          |            |
| ※:必須項目<br>許可番号、認定番号び<br>登録番号及び年月日薬局、主たる機能を<br>有する事務所、製造所、<br>店舗、営業所又は事業所 | A 称 ★              | 認定年月日       平成       18       年 4         業者コード       999999000       コー         名称       ABC MEDICAL CO., LTD. | <b>ハる。</b><br>]月1]日<br>ド検索            |                | 名称検索          |            |

9

## 3.許可番号、認定番号又は登録番号及び年月日

| ☑C34:認定証再交付申請書 - ₩ir                    | dows Internet     | Explorer                                                                                 | <u>- 0 ×</u> |
|-----------------------------------------|-------------------|------------------------------------------------------------------------------------------|--------------|
|                                         |                   | 🔽 🐓 🗙 Live Search                                                                        | <b>P</b> -   |
| ファイル(E) 編集(E) 表示(⊻) ;                   | お気に入り( <u>A</u> ) | ッール(1) ヘルプ(H)                                                                            |              |
| ※:必須項目                                  |                   | 認定証 再交付申請書                                                                               |              |
| 許可番号、認定番号3<br>登録番号及び年月E                 | ZIJ<br>∃ ₩        | 認定番号 888888888888888888888888888888888888                                                |              |
|                                         | 名称 🗙              | 業者コード 999999001 <u>□-F</u><br>名称 ABC MEDICAL CO., LTD. <b>選択した申請者情報によりた される為、手入力は不要。</b> | <b>反</b>     |
| 薬局、主たる機能を<br>有する事務所、製造所、<br>店舗、営業所又は事業所 | 所在地 <del>※</del>  | 国名コード 304 <u>コード検索</u><br>国名 アメリカ合衆国 ▲ 国名検索                                              |              |
|                                         |                   | 所在地   ******, New York, *** USA                                                          |              |
| •                                       | ,                 |                                                                                          | ►            |

### 4. 薬局、主たる機能を有する事務所、製造所、店舗、 営業所又は事業所

| ₢ C34:認定証再交付申請書 - Windo                       | ows Internet B     | Explorer                                                                          |         |
|-----------------------------------------------|--------------------|-----------------------------------------------------------------------------------|---------|
|                                               |                    | 🔽 😽 🗙 Live Search                                                                 | ρ.      |
| ファイル(E) 編集(E) 表示(V) お                         | 気(こ入り( <u>A</u> )  | ツール① ヘルプ田                                                                         |         |
| ※:必須項目                                        |                    | 認定証 再交付申請                                                                         |         |
| 許可番号、認定番号又<br>登録番号及び年月日                       | רי<br>א            | 認定番号 [8888888888] ● 番 認定年月日 平成 ■ 18 年 4 認定年月日 平成 ■ 18 年 4 認定年月日 平成 ■ 18 年 4       | <b></b> |
|                                               | 名称 💥               | 第省コード 999999001 □-ド検索 名称 ABC MEDICAL CO., LTD.                                    |         |
| 梁向、土/この饿能を<br>有する事務所、製造所、<br>店舗、営業所又は事業所<br>j | 所在地 <mark>※</mark> | 国名コード 304 <u>コード検索</u><br>国名 アメリカ合衆国 <u>国名検索</u><br>所在地 ******, New York, *** USA |         |
| •                                             |                    |                                                                                   | Þ       |
|                                               |                    | 📃 📝 📃 🔽 🚺 👘 🖓 ローカル イントラネット 🔍 100                                                  | % •     |

# 5. 再交付申請の理由

|                  | Earterx nu         | 中諸者 - 🗤            | Indows Internet                            | -xpiorer                                                                                                    |                           |
|------------------|--------------------|--------------------|--------------------------------------------|----------------------------------------------------------------------------------------------------|---------------------------|
|                  | - 🥖                |                    |                                            | 🔽 🗲 🗙 Live Search                                                                                                    | <b>₽</b> -                |
| ファイル(E)          | 編集(E)              | 表示⊙                | お気(こ入り( <u>A</u> )                         | ツール① ヘルプ(H)                                                                                                    |                           |
|                  |                    |                    | 所在地 迷                                      | 国名 アメリカ合衆国 国名検                                                                                                    | 索                         |
|                  |                    |                    |                                            | 所在地 ******, New York, *** USA 🗾                                                                                               |                           |
| 再 3              | を 付 申              | 「請の                | - 理由※                                      | 直接入力 ▼ 別紙                                                                                                    |                           |
|                  |                    |                    |                                            |                                                                                                    |                           |
|                  | 備                  |                    | ¥                                          | その他 ■<br>別紙 □<br>月紙 □<br>月紙 □<br>月紙 □<br>月紙 □<br>入力し、別紙を作成 □                                                                  | は別紙番号 <sup>;</sup><br>する。 |
|                  | 備                  | 7                  | *                                          | (※全角70文字以上を入力する場合は別 その他 別紙 月紙 日接入力する。また 入力し、別紙を作成 (※全角200文字以上を入力する場合は別紙を別途作成してください)                                           | は別紙番号 <sup>は</sup> する。    |
| <br>上記によ<br>※ [፯ | 備<br>い、認定<br>平成 💽  | 素<br>証の再交1<br>23   | き<br>付を申請します<br>年 7 月 「                    | (※全角70文字以上を入力する場合は別         その他         「別紙」            日                                                                     | は別紙番号 <sup>は</sup> する。    |
| 上記Iこよ<br>※ [፯    | 備<br>い、認定語<br>平成 💽 | 表<br>証の再交1<br>23 3 | <sup>奏</sup><br>付を申請します<br>年 7 <u></u> 月 [ | <ul> <li>※全角70文字以上を入力する場合は別</li> <li>その他</li> <li>別紙</li> <li>「</li> <li>         日</li> <li>         申諸者情報変更     </li> </ul> | は別紙番号<br>する。              |

# 6.備考

E

| <i>[€]</i> C34:認定証頼   | 耳交付申請書 - ₩             | /indows Internet  | : Explorer                                                                                            |             |
|-----------------------|------------------------|-------------------|----------------------------------------------------------------------------------------------------|-------------|
| 00-                   | e                      |                   | 💌 🐓 🗙 Live Search                                                                                     | <b>₽</b> -  |
| ファイル(E) 編             | 集(E) 表示(⊻)             | お気に入り( <u>A</u> ) | ツール(丁) ヘルプ(土)                                                                                         |             |
|                       |                        | 所在地 Ӿ             | 国名 アメリカ合衆国 国名検索                                                                                       |             |
|                       |                        |                   | 所在地 🛛 ******, New York, *** USA 🚬                                                                     |             |
| 再交1                   | 寸 申 請 の                | 理由※               | 直接入力       別紙       のとおり         <上1/4> <下1/4> <下線> <外字>         ************************************ |             |
|                       | 備 考                    | ¥9                | その他<br>「別紙」のとおり<br>く上1/4> <下1/4> <下線> (外字)<br>「<br>(※全角200文字以上を入力する場合は別紙を別途作成してください)                  |             |
| 「その他体<br>直接入力<br>引紙を作 | 備考」を♪<br>□または別<br>成する。 | 入力する<br>別紙番号      | 5場合は、<br>弓を入力し、                                                                                       | ▼<br>100% ▼ |

## 7.提出日

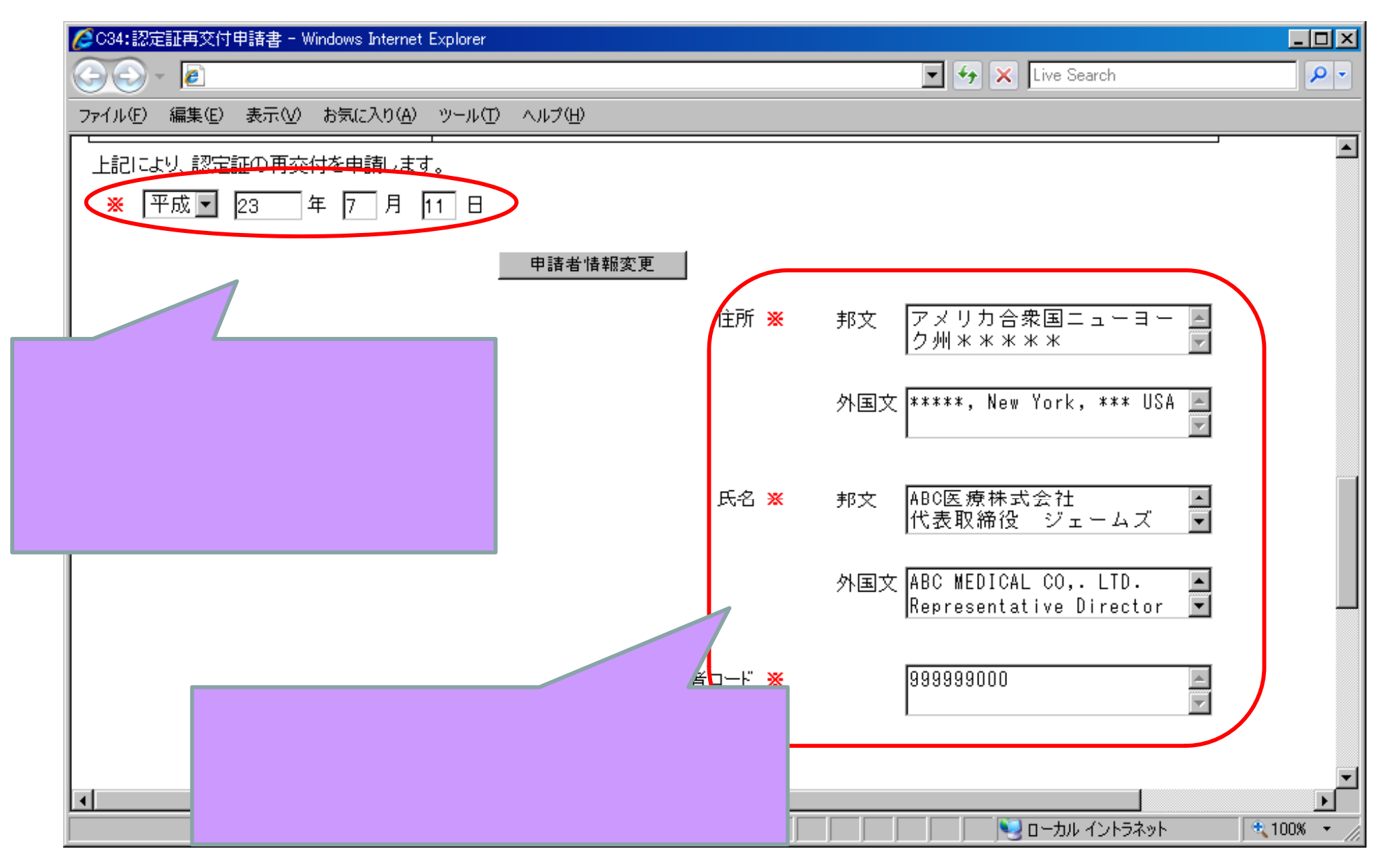

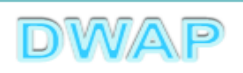

| り利回面<br>(鑑) | 様式第四(第二十九条関係)     提出不可       収入<br>印紙     機構へ送信後はパーコードが<br>印刷されます                                                                                                    |
|-------------|----------------------------------------------------------------------------------------------------|
|             | 認定証 再交付申請書                                                                                                    |
|             |                                                                                                    |
|             | び年月日     名称     ABC MEDICAL CO., LTD.     (99999900                                                                                                    |
|             | <sup>素局、主たる機能を有す</sup><br>る事務所、製造所、店舗、<br>営業所又は事業所<br>が在地<br>が在地<br>が在地<br>が本*****、New York, **** USA<br>・・・・・・・・・・・・・・・・・・・・・・・・・・・・・・・・・・・・                                                                                                    |
|             | 再交付申請の理由     ************************************                                                                                                    |
|             | 備 考                                                                                                    |
|             | LREにより、認定証の再交付を申請します。<br>平成 23年 7月11日<br>作 版 所<br>Address<br>年 度 方<br>Address<br>市式 a<br>Reparate T メリカ合衆国ニューヨーク州*****<br>Address<br>市式 a<br>Reparate T メリカ合衆国ニューヨーク州*****<br>本本* USA<br>作 本<br>和国本 ABC KBR(ACL CO, 1)<br>Foreign language *****、New York, *** USA<br>所 本 ABC KBR(ACL CO, 1)<br>Foreign language Representative Director James Saith<br>来者コード 999999000<br>Trafer Code<br>代行者<br>(Agent)<br>作 石 (Address) 原本前者(ST SL)()<br>本本部 新宿(ST SL)()<br>年 不 (Address) 原本前者(ST SL)()<br>来事部<br>氏 本 (Name) 医機種 花子<br>電 感 (Ohame) UMAP 軟行運用<br>素事部<br>氏 本 (Name) UMAP 軟行運用<br>素事部<br>氏 本 (Name) UMAP 軟行運用<br>素事部<br>氏 本 (Name) UMAP 軟行運用<br>素事部<br>氏 本 (Name) UMAP 軟行運用<br>素事部<br>氏 本 (Name) UMAP 軟行運用<br>素事部 |
| 医療機器WEB     |                                                                                                    |
| l l         |                                                                                                    |

申請書全体のイメージ

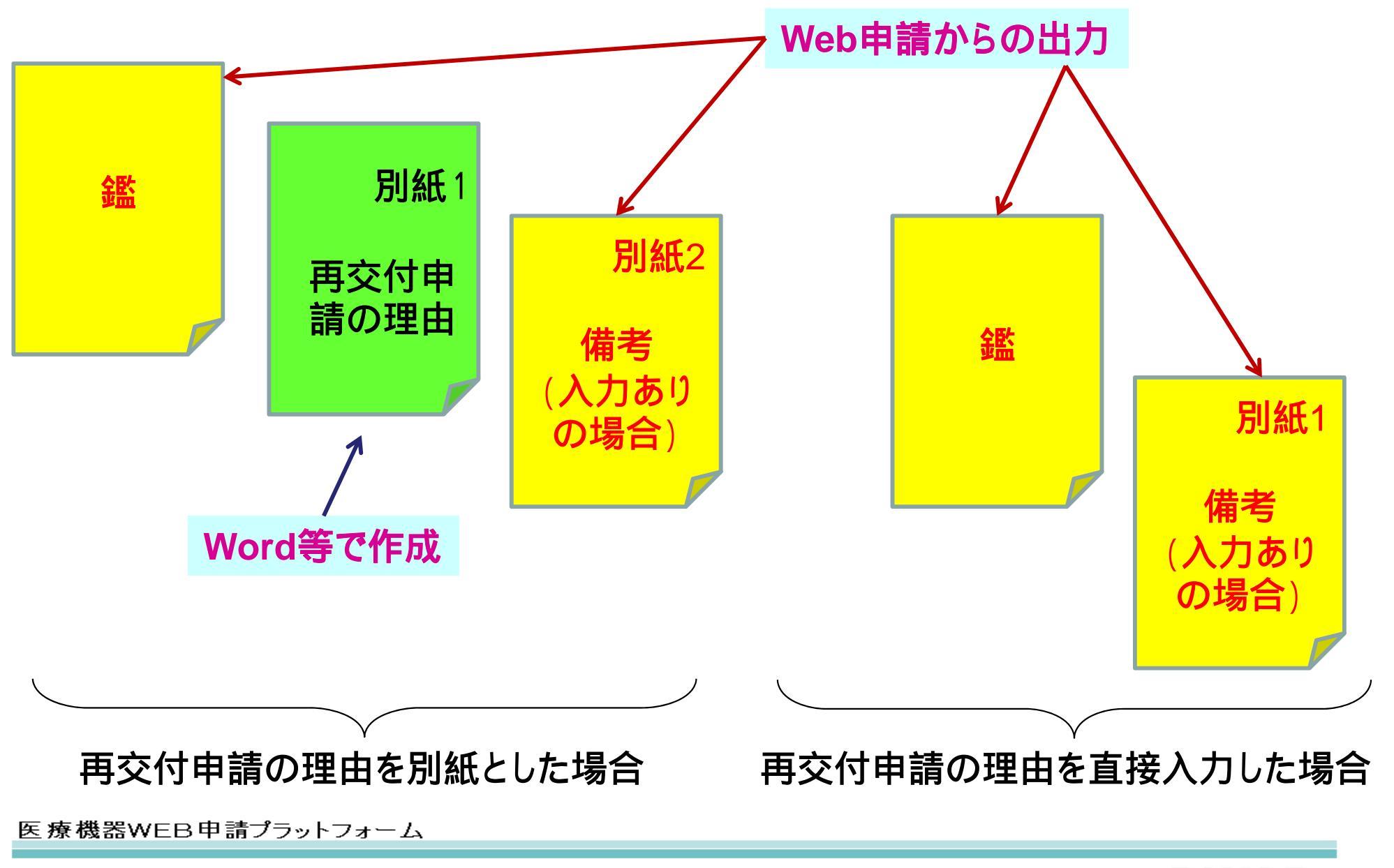

DWAP

#### 各項目の入力文字数について

 ・本内容は帳票出力時の文字サイズが9ポイントとなる文字数です。
 ・本内容より実際の入力文字数が多い場合でも帳票には全ての文字が 出力されます(文字サイズが小さくなります)。

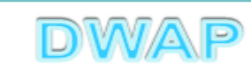

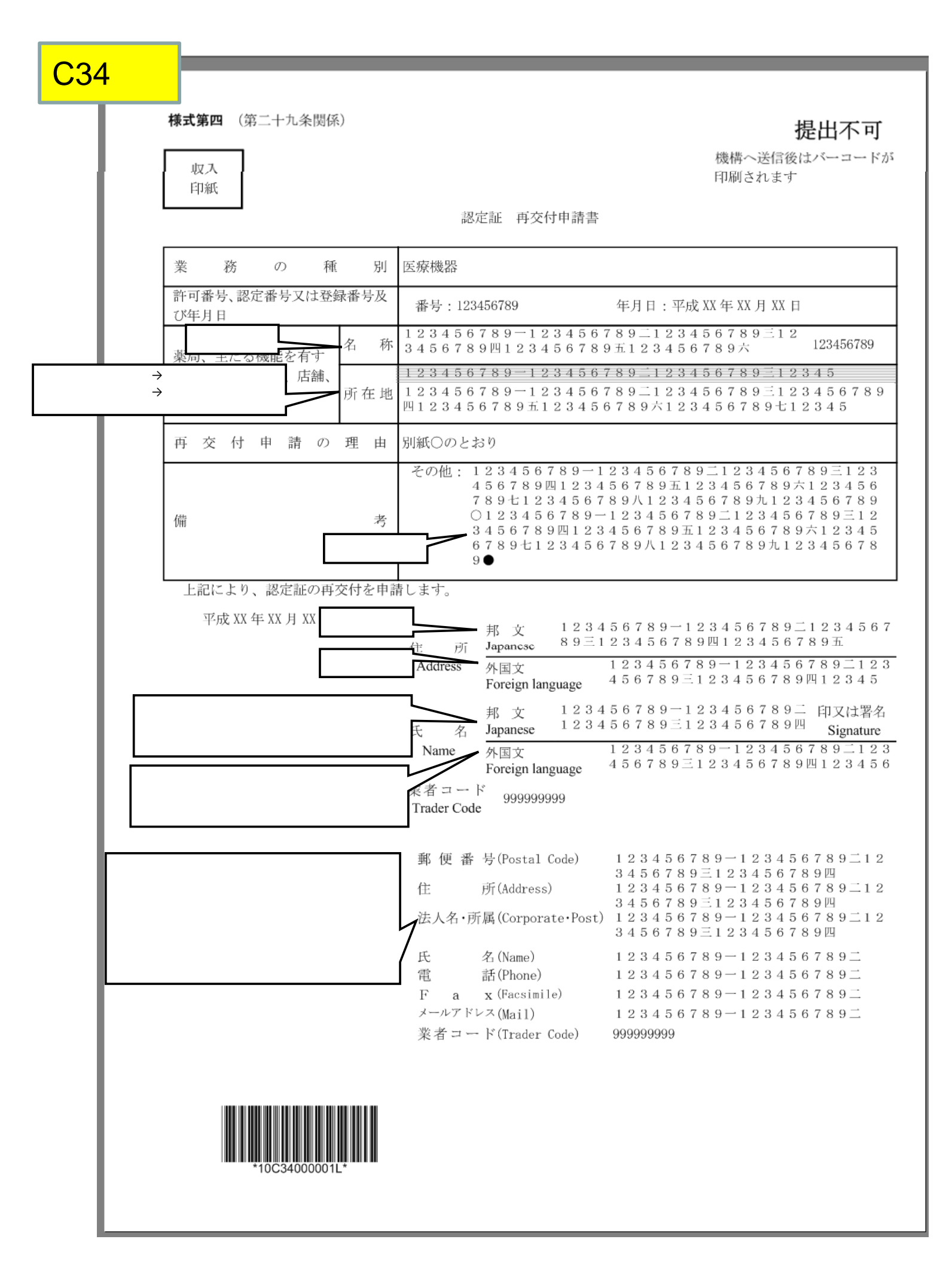